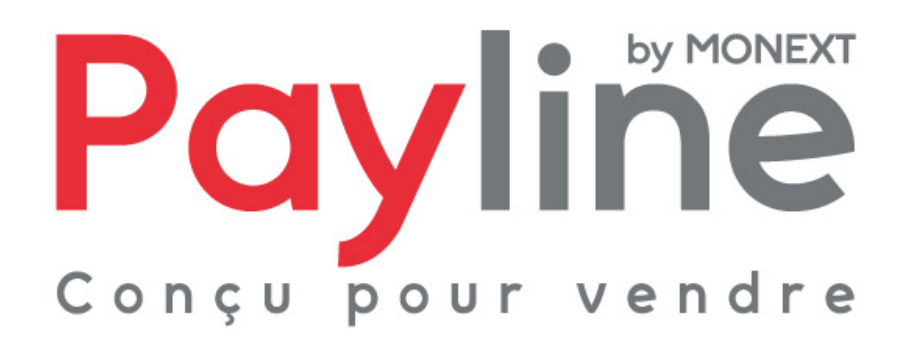

Module pour la solution e-commerce Plici

# sommaire

| 1. Intr      | oduction                                         | . 3    |
|--------------|--------------------------------------------------|--------|
| 1.1.         | Objet du document                                | . 3    |
| 1.2.         | Contenu du document                              | . 3    |
| 1.3.         | Liste des documents de référence                 | . 3    |
| 1.4.         | Avertissement                                    | .3     |
| 1.5.         | Contacts                                         | . 3    |
| 1.6.         | Historique des révisions                         | .4     |
| 2. Pré       | sentation du module Plici                        | 5      |
| 2.1.         | Structure                                        | 5      |
| 2.2.         | Configuration du module                          | 5      |
| 2.2.         | 1. Pré-requis                                    | 5      |
| 2.2.         | 2. Installation                                  | 5      |
| 2.2.<br>2.2. | <ol> <li>Activation</li></ol>                    | 6<br>6 |
| 2.3.         | Compatibilité du module                          | . 9    |
| 3. For       | nctionnement                                     | 10     |
| 3.1.         | Sélection de la méthode de paiement              | 10     |
| 3.2.         | Redirection vers la page web de paiement Payline | 10     |
| 3.3.         | Retour à la boutique                             | 11     |

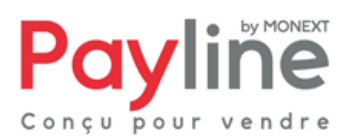

# 1. Introduction

## 1.1. Objet du document

Ce document décrit la composition et le fonctionnement du module Payline pour Plici, qui permet une mise en œuvre rapide de la solution Payline dans votre boutique Plici.

## 1.2. Contenu du document

Le chapitre «Présentation du module Plici» décrit la composition du module, les fonctions Payline accessibles, la configuration nécessaire à son utilisation et les compatibilités logicielles de celui-ci. Le chapitre « fonctionnement » décrit l'utilisation du module par les clients de votre boutique.

## 1.3. Liste des documents de référence

Ce document complète le document de présentation fonctionnelle de Payline disponible sur le site Internet www.payline.com ou sur simple demande auprès du service d'assistance Payline.

### 1.4. Avertissement

Ce document est la propriété exclusive de Monext. Toute reproduction intégrale ou partielle, toute utilisation par des tiers, ou toute communication à des tiers, sans accord préalable écrit de Monext, est illicite.

## 1.5. Contacts

Vous avez besoin d'aide, de conseil ou vous souhaitez simplement nous poser une question. Contactez l'Assistance Payline par :

Support@payline.com

Monext 260, rue Claude Nicolas Ledoux, Pôle d'Activités d'Aix-en-Provence 13593 Aix-en-Provence Ce document est la propriété exclusive de Monext. Toute reproduction intégrale ou partielle, toute utilisation par des tiers ou toute communication à des tiers, sans accord préalable écrit de Monext est illicite.

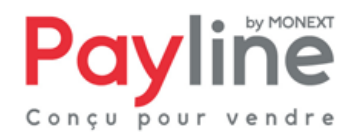

Si vous découvrez une erreur dans cette documentation, vous pouvez nous envoyez un email en décrivant l'erreur ou le problème aussi précisément que possible. Merci de préciser la référence du document, sa date (indiquée sur la première page du document) et le(s) numéro(s) de page(s).

## 1.6. Historique des révisions

Le tableau ci-dessous liste les dernières modifications effectuées sur ce document.

| date       | version | modifications              |
|------------|---------|----------------------------|
| 10/04/2012 | 1.0     | livraison version initiale |
|            |         |                            |

Monext 260, rue Claude Nicolas Ledoux, Pôle d'Activités d'Aix-en-Provence 13593 Aix-en-Provence

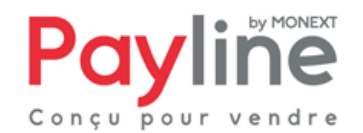

# 2. Présentation du module Plici

## 2.1. Structure

Le module est mis à disposition sous la forme d'un dossier compressé contenant un unique répertoire **payment**.

Ce répertoire contient les éléments permettant l'appel des web services Payline, ainsi que la déclaration de la classe **PliciTag\_payline** assurant l'intégration de Payline au sein des parties front-office (paiement) et back-office (configuration) de votre boutique Plici.

## 2.2. Configuration du module

#### 2.2.1. Pré-requis

Le module Plici repose sur le kit Payline PHP, dont le fonctionnement nécessite l'activation des extensions PHP **php\_curl**, **php\_http**, **php\_openssl** et **php\_soap**.

Vous devez également disposer d'un compte Payline pour configurer votre module.

La solution Payline repose sur l'appel de web services, assurez-vous que l'appel de web services sécurisés est donc possible avec votre solution d'hébergement (l'ouverture des ports 8080 et 443 en entrée/sortie est nécessaire).

#### 2.2.2. Installation

Connectez-vous sur l'interface « super administrateur » de votre installation Plici. Dans l'onglet **SITES**, sélectionner l'onglet **MODULES** puis cliquez sur le lien **PLICITAG** :

| Super Admin, only for creating Plici website. | PLICI 2.0.0.Stable.r.1878 |
|-----------------------------------------------|---------------------------|
| SITES CONFIGURATION ADMINISTRATION            |                           |
| @ GESTION 🌞 MODULES                           |                           |
| PLICITAG                                      |                           |

Monext 260, rue Claude Nicolas Ledoux, Pôle d'Activités d'Aix-en-Provence 13593 Aix-en-Provence

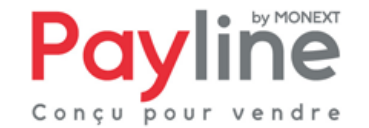

En bas de la page obtenue, un pavé Installation est affiché.

- sélectionnez la base correspondant au site où le module sera installé
- via le bouton Parcourir, sélectionnez l'archive PaylineForPlici\_2.0.0\_v1.0.zip dans votre système de fichier.
- Cliquer sur le bouton Ajouter.

Le module Payline doit alors apparaitre dans la liste des modules :

| Titre       | Payline (1.0)                               |
|-------------|---------------------------------------------|
| Auteur      | Payline (www.payline.com)                   |
| Description | Paiement sécurisé via les pages web Payline |
| Туре        | payment                                     |

#### 2.2.3. Activation

Connectez-vous sur l'interface d'administration de la boutique Plici sur laquelle vous souhaitez proposer Payline.

Dans l'onglet **PERSONNALISATION**, sélectionner l'onglet **PAGES** puis cliquez sur le lien **PLICITAG** :

| plici                                           | Recherche pages, produits |
|-------------------------------------------------|---------------------------|
| PERSONNALISATION PRODUITS ACTIVITÉ STATISTIQUES |                           |
| 💄 IDENTITÉ 🕞 PAGES 👩 ASPECT 📁 LANGUES           |                           |
| PAGES   NOUVELLE PAGE   IMAGES   PLICITAG       |                           |
| PERSONNALISATION > PAGES > PliciTag             |                           |

Le module Payline apparait dans la liste des modules :

|                                                        | payline                   |                |
|--------------------------------------------------------|---------------------------|----------------|
| Titre                                                  | Payline (1.0)             | - Installation |
| Auteur                                                 | Payline (www.payline.com) |                |
| DescriptionPaiement sécurisé via les pages web Payline |                           |                |
| Туре                                                   | payment                   |                |

Cliquez sur le lien **Installation**. Les deux liens **Installation** et **Suppression** sont alors remplacés par un lien **Désinstaller** : l'installation du module Payline dans votre boutique est terminée.

#### 2.2.4. Configuration

Il est nécessaire de créer une nouvelle méthode de paiement au sein de votre boutique pour proposer le paiement via Payline à vos clients.

Connectez-vous à l'interface d'administration de votre boutique Plici. Dans l'onglet **PRODUITS**, sélectionner l'onglet **TARIFICATION** puis cliquez sur le lien **PAIEMENTS** :

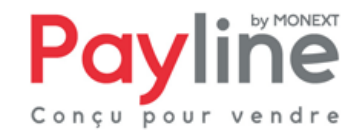

| p]ו <mark>בו</mark> ]                                                   | Recherche pages, produits |
|-------------------------------------------------------------------------|---------------------------|
| PERSONNALISATION PRODUITS ACTIVITÉ STATISTIQUES                         |                           |
|                                                                         |                           |
| T.V.A.   FRAIS DE PORT PAIEMENTS<br>PRODUITS > TARIFICATION > Paiements |                           |

Dans le premier pavé en haut de la page, renseignez le nom que vous souhaitez donner à votre méthode pui cliquez sur **VALIDER** :

| Ajout d'une méthode de paiement        |                                                                                                    |         |
|----------------------------------------|----------------------------------------------------------------------------------------------------|---------|
| Intitulé : Payline                     | ex: 'paiement par chèque'                                                                                                    |         |
|                                        | (                                                                                                    | VALIDER |
| PayPal <sup>®</sup> pour les marchands | CCC VISA and the form the form |         |

Le formulaire de configuration de la méthode de paiement apparait. Dans la partie **information**, sélectionnez la valeur Payline dans la liste déroulante de choix de la méthode spécifique :

| v. Payline                                                                                |                  |
|-------------------------------------------------------------------------------------------|------------------|
| Information                                                                               |                  |
| Intitulé : Payline                                                                        |                  |
| Coûts supplémentaires : 0.00                                                              | £                |
| Frais de ports offerts : C Non ⓒ Oui                                                      |                  |
| Plafond d'utilisation (FP inclus) : 0.00                                                  | € (0 = illimité) |
| Sélectionner la méthode de paiement Payline 💌<br>spécifique : Aucune<br>Payline<br>Paypal |                  |

Renseignez la partie descriptif, puis cliquer sur le bouton **MODIFIER** pour faire apparaitre le pavé **Configuration** et saisir vos paramètres de Payline :

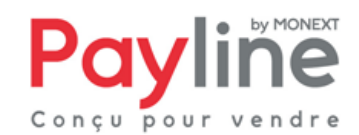

Monext 260, rue Claude Nicolas Ledoux, Pôle d'Activités d'Aix-en-Provence 13593 Aix-en-Provence

| Configuration       |       |
|---------------------|-------|
| merchant_id         |       |
| acess_key           |       |
| production          |       |
| proxy_host          |       |
| proxy_port          |       |
| proxy_login         |       |
| proxy_password      |       |
| contract_number     |       |
| contract_list1      |       |
| contract_list2      |       |
| payment_action      |       |
| custom_page_code    |       |
| custom_template_url |       |
|                     |       |
|                     | VALID |
|                     |       |

Vos identifiants de connexion aux web services Payline sont à renseigner dans les champs merchant\_id et access\_key.

Le champ **production** doit être laissé vide pour que les appels se fassent vers l'environnement Payline d'homologation. Renseignez la valeur 1 pour utiliser l'environnement de production.

Si votre connexion à Payline se fait via un proxy, renseignez ses informations dans les quatres champs proxy\_host, proxy\_port, proxy\_login et proxy\_password.

Votre contrat principal est à renseigner dans le champ contract\_number.

Si le champ **contract\_list1** est laissé vide, l'ensemble des moyens de paiement configurés sur le même point de vente que le contrat renseigné dans **contract\_number** seront proposés à l'acheteur lors de la première étape du paiement web (choix du moyen de paiement). Pour restreindre cette liste, renseignez le champ **contract\_list1** avec les numéros de contrat que vous voulez proposer à vos clients, en les séparant dans des points-virgules.

Les moyens de paiement correspondant aux contrats renseignés dans le champ **contract\_list2** seront proposés au client dans le cas où sa première tentative de paiement échoue.

Le champ payment\_action peut être renseigné avec deux valeurs :

- 100 pour effectuer des autorisations simples, qui devront être validées via le centre d'administration Payline pour que l'acheteur soit débité
- 101 pour effectuer des autorisations+validation, l'acheteur est alors immédiatement débité

Pour utiliser un identifiant de personnalisation créé depuis le centre d'administration Payline, renseignez le dans le champ **custom\_page\_code**.

Pour utiliser un template de personnalisation de vos pages de paiement, renseignez son URL dans le champ **custom\_template\_url**.

Cliquez sur le bouton VALIDER pour enregistrer vos paramètres.

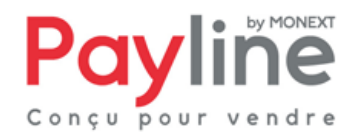

## 2.3. Compatibilité du module

Le module OpenCart est développé et testé avec l'environnement suivant :

- Plici 2.0.0
- systèmes d'exploitation Windows XP Professionnel
- Apache 2.2.3
- PHP 5.3

Monext 260, rue Claude Nicolas Ledoux, Pôle d'Activités d'Aix-en-Provence 13593 Aix-en-Provence

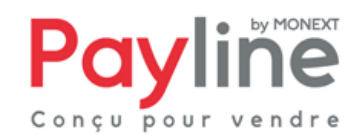

# 3. Fonctionnement

## 3.1. Sélection de la méthode de paiement

Une fois le module installé, activé et configuré, Payline, peut être sélectionnée par les clients de votre boutique Plici à l'étape 4 du processus de commande :

#### Méthode de paiement

Le coup total de votre commande est de 10 € Merci de choisir votre moyen de paiement ci-dessous : Contre Remboursement (Coût supplémentaire de 30 €) plus de détails... Fais plus de détails... Grant (Frais de port offerts) plus de détails... Payline (Frais de port offerts) plus de détails... Payline (Frais de port offerts) plus de détails... Créléphone plus de détails... Téléphone plus de détails... J'accepte les conditions générales de vente du site. Vous pouvez nous transmettre un complément d'informations ci-dessous TERMINER LA COMMANDE

## 3.2. Redirection vers la page web de paiement Payline

Lorsqu'il valide sa commande, le client est redirigé vers la page web de paiement Payline. Les moyens de paiement correspondant aux contrats renseignés dans la configuration du module lui sont proposés.

Il peut procéder à la saisie de ses informations de paiement en toute sécurité.

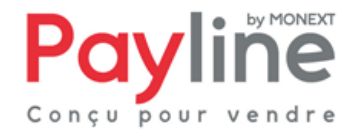

## 3.3. Retour à la boutique

Une fois la saisie de ses informations de paiement validée, le client obtient un écran de confirmation l'informant du résultat de sa transaction. Sur cet écran un bouton « retour à la boutique » lui permet d'être redirigé vers la page de confirmation de commande dans la boutique Plici.

Le retour à la boutique met immédiatement le statut de la commande à jour.

Si la page web de paiement est fermée sans que le client retourne à la boutique, la mise à jour dans OpenCart sera automatiquement effectuée par le traitement de notification Payline.

Monext 260, rue Claude Nicolas Ledoux, Pôle d'Activités d'Aix-en-Provence 13593 Aix-en-Provence

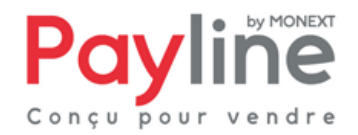